# Kaip įkelti nufotografuotą darbą iš telefono į Classroom

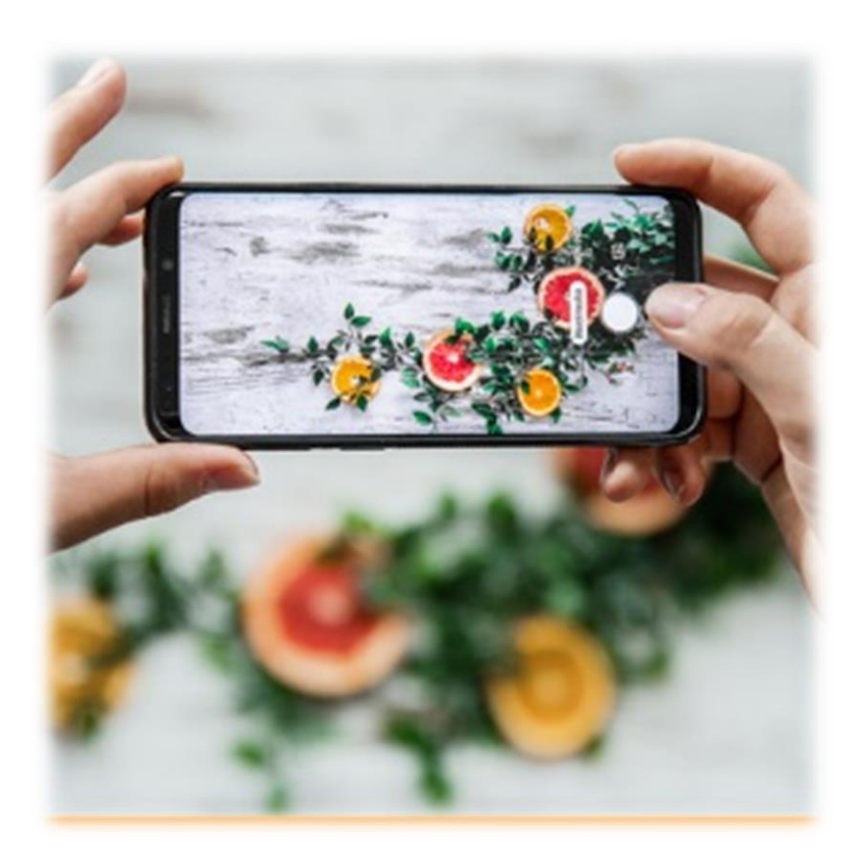

# 1. Reikia turėti telefone: Internetą

El.paštą, per kurį jungiesi į Classroom

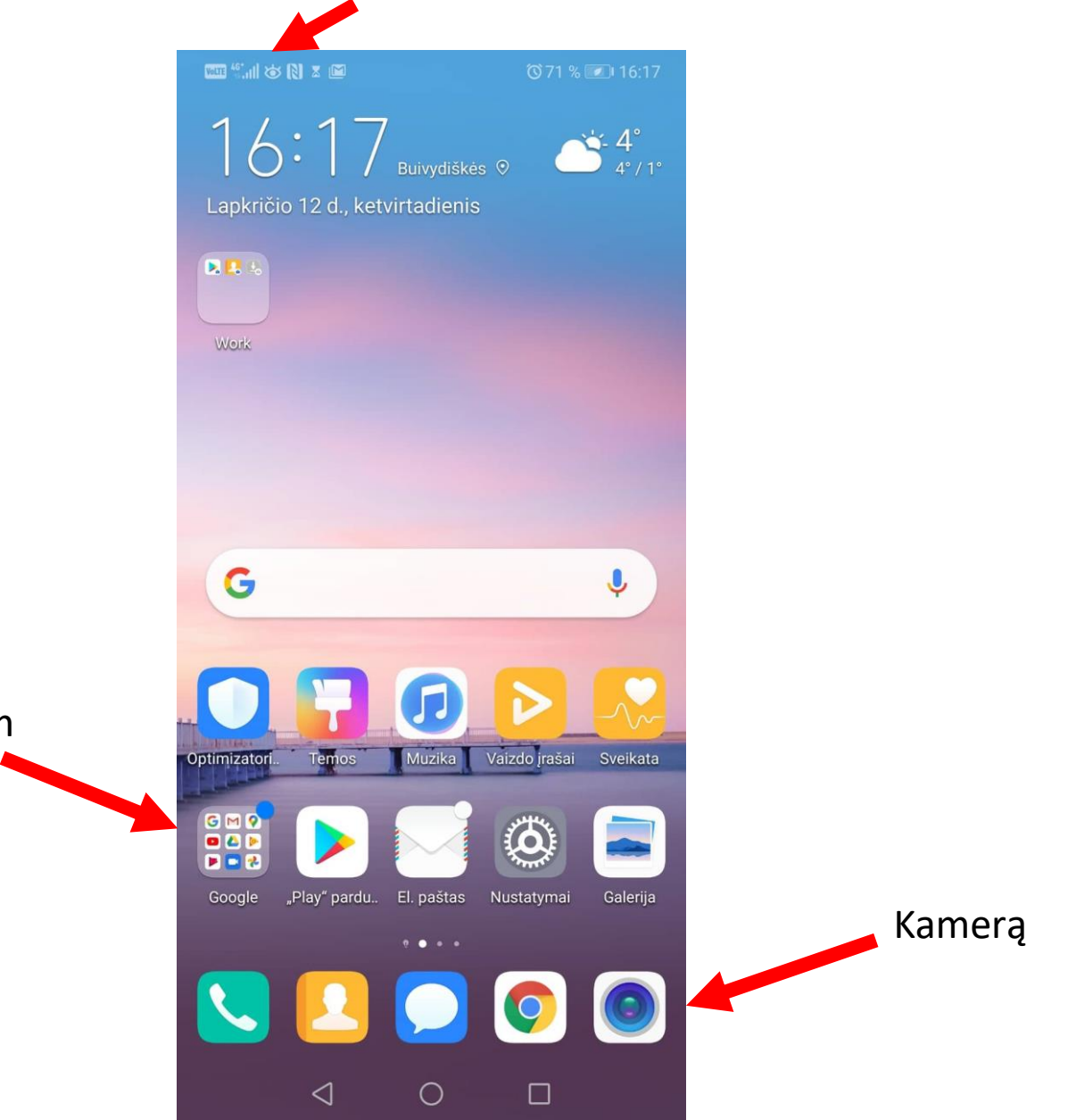

### Nufotografuojate savo darbą arba piešinį

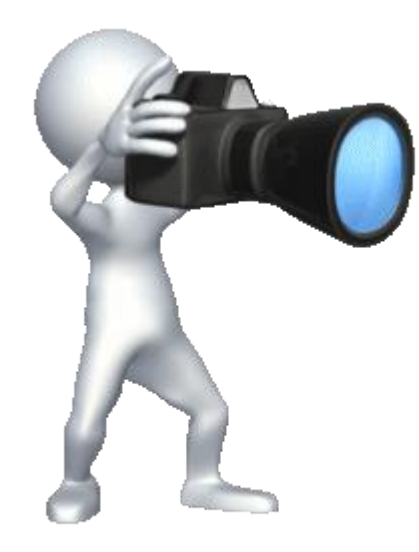

## Darbas "Mano knyga"

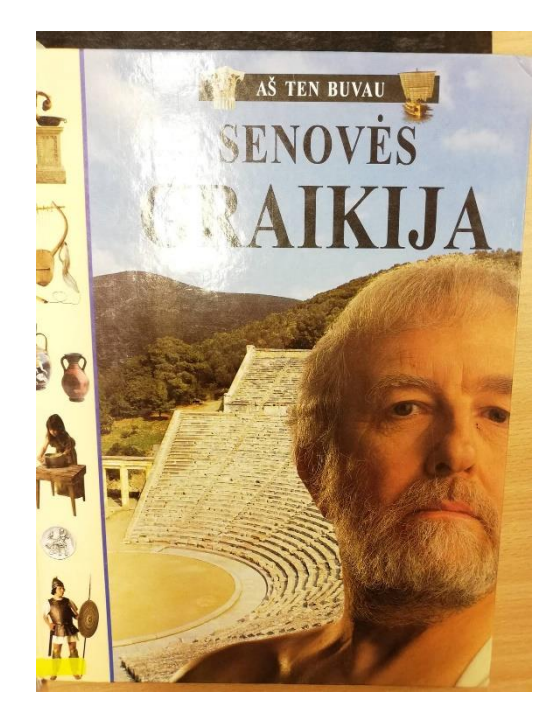

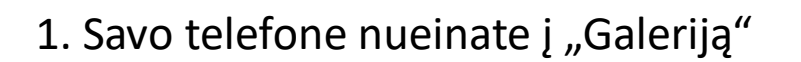

- 2. Pažymite nuotrauką, kurią norite siųsti.
- 3. Spaudžiate ikoną "Bendrinti"

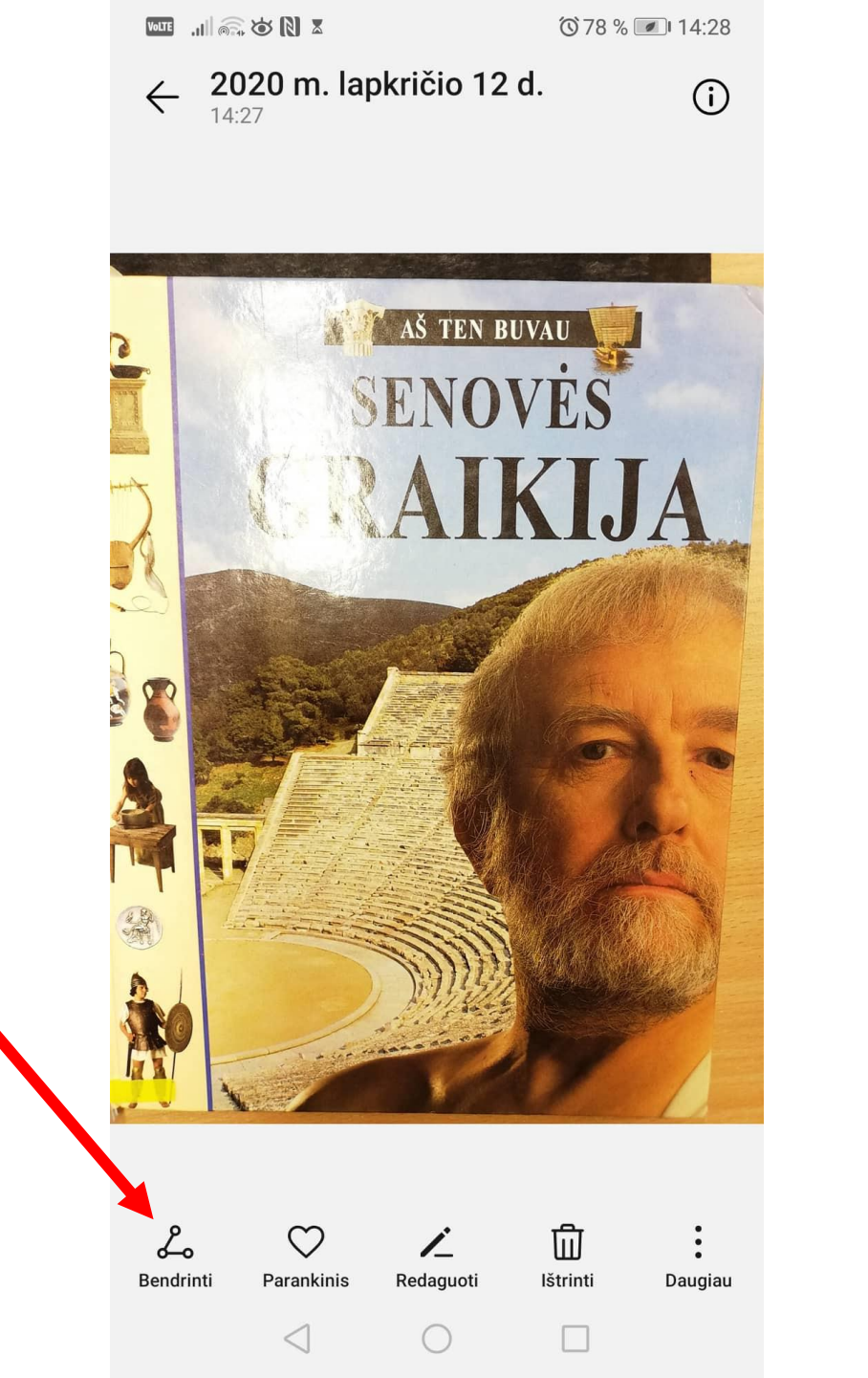

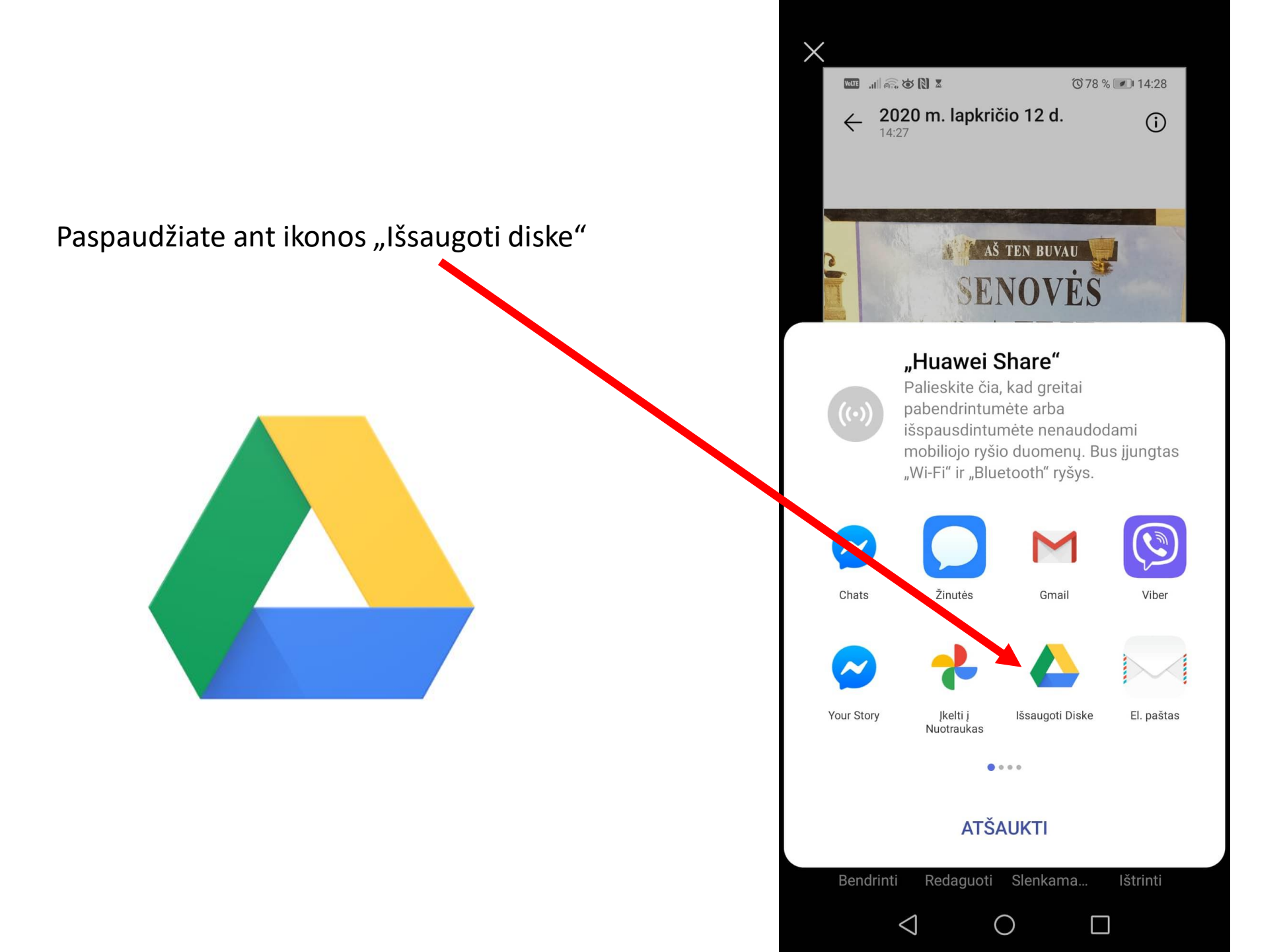

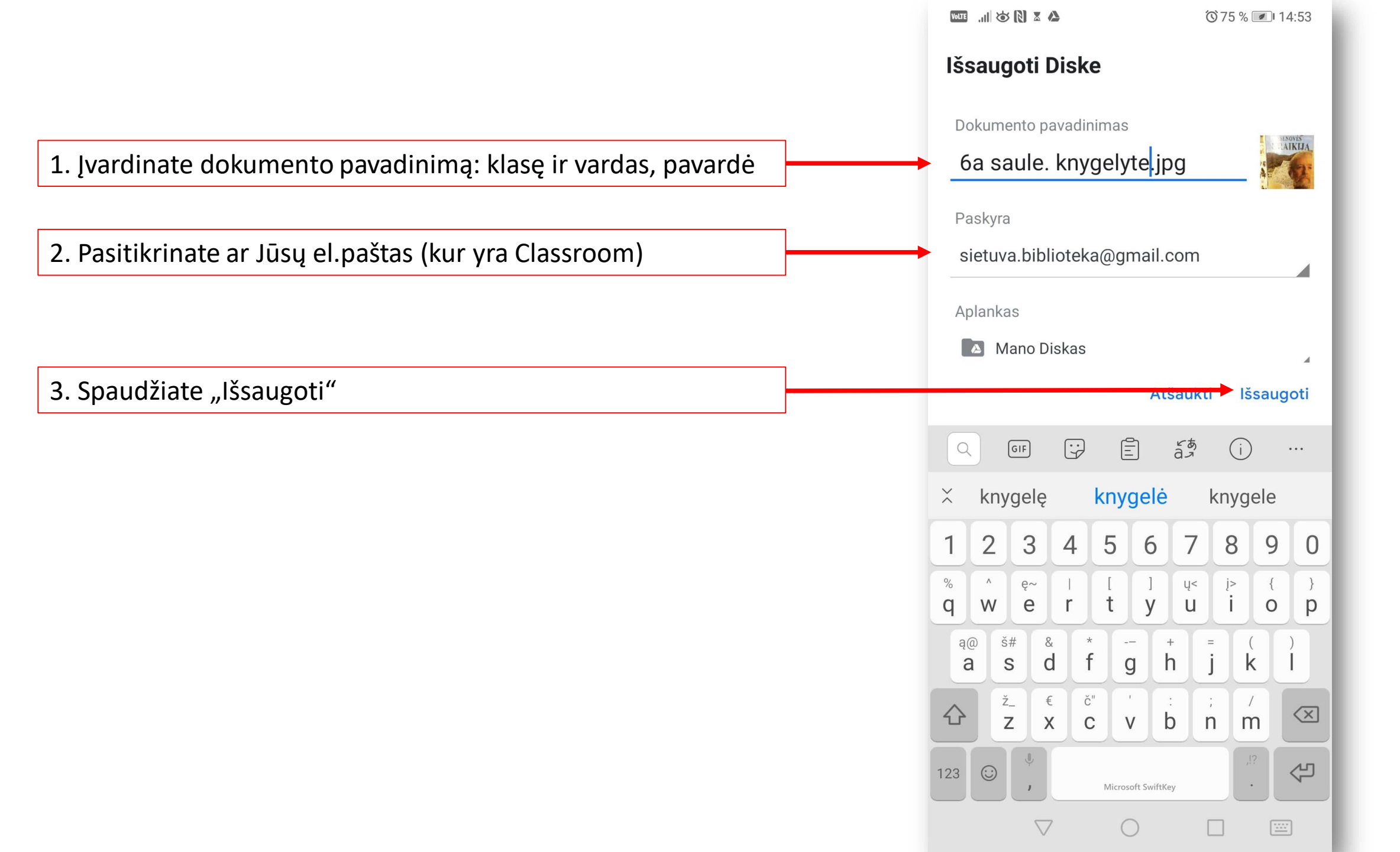

#### Prisijungiate prie savo el.pašto į Classroom

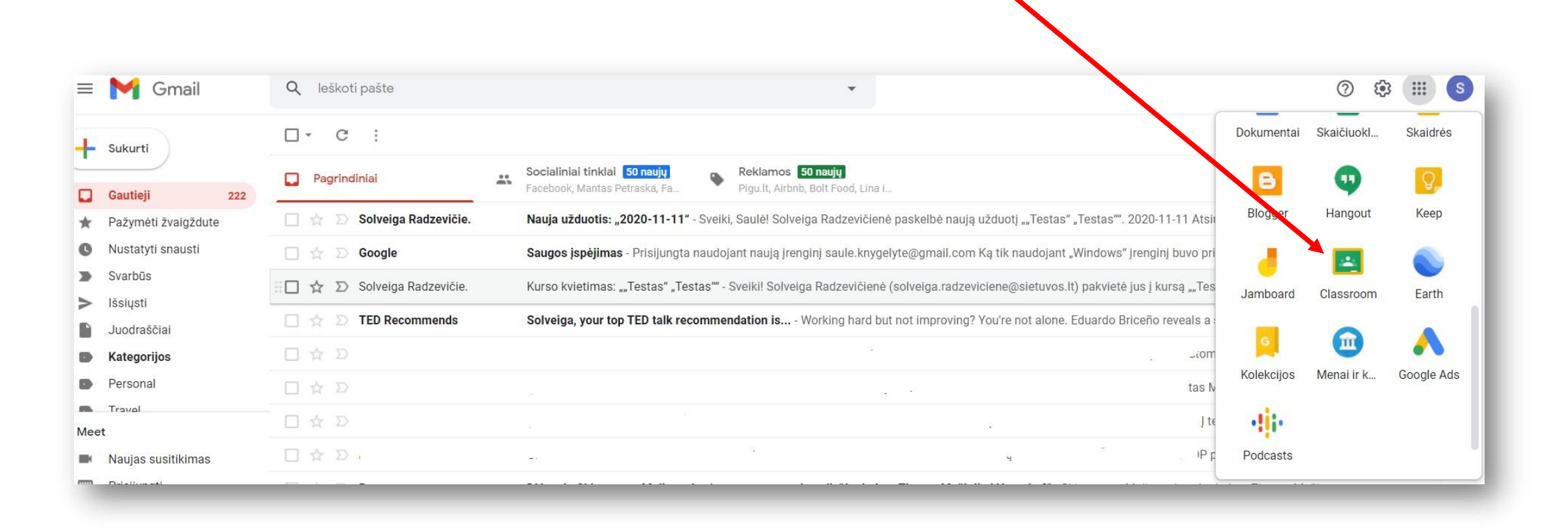

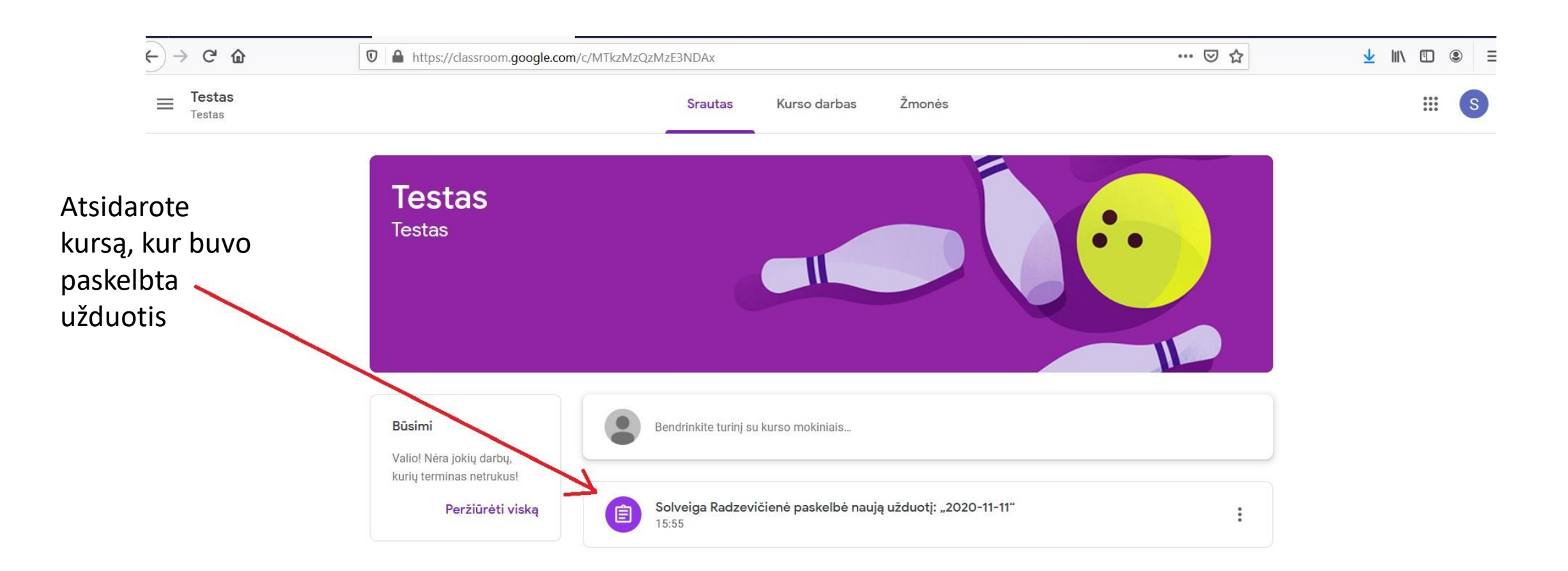

| 🧐 TAMO - Pranešimai    | X 🕅 Kurso kvietimas: ""Testas" "Test X 🛃 2020-11-11 X 🕇                          |                                                                          | - 🗆 X               |
|------------------------|----------------------------------------------------------------------------------|--------------------------------------------------------------------------|---------------------|
| ← → C' ŵ               | 🛛 🔒 https://classroom.google.com/c/MTkzMzQzMzE3NDAx/a/MjI5MTU3NTk1NDM4/details   | 🖂 🕁                                                                      | <u>↓</u> III\ 🗊 🛎 🗏 |
| ≡ Testas<br>Testas Spa | audžiate "Pridėti arba sukurti"                                                  |                                                                          | # S                 |
| Ê                      | 2020-11-11<br>Solveiga Radzevičienė • 15:55<br>100 taškų<br>Atsiųsti fotografiją | Jūsų darbas Priskirta<br>+ Pridėti arba sukurti<br>Pažymėti kaip atliktą |                     |
|                        | Kurso komentarai  Pridėkite kurso komentarą                                      | Privatūs komentarai                                                      |                     |

?

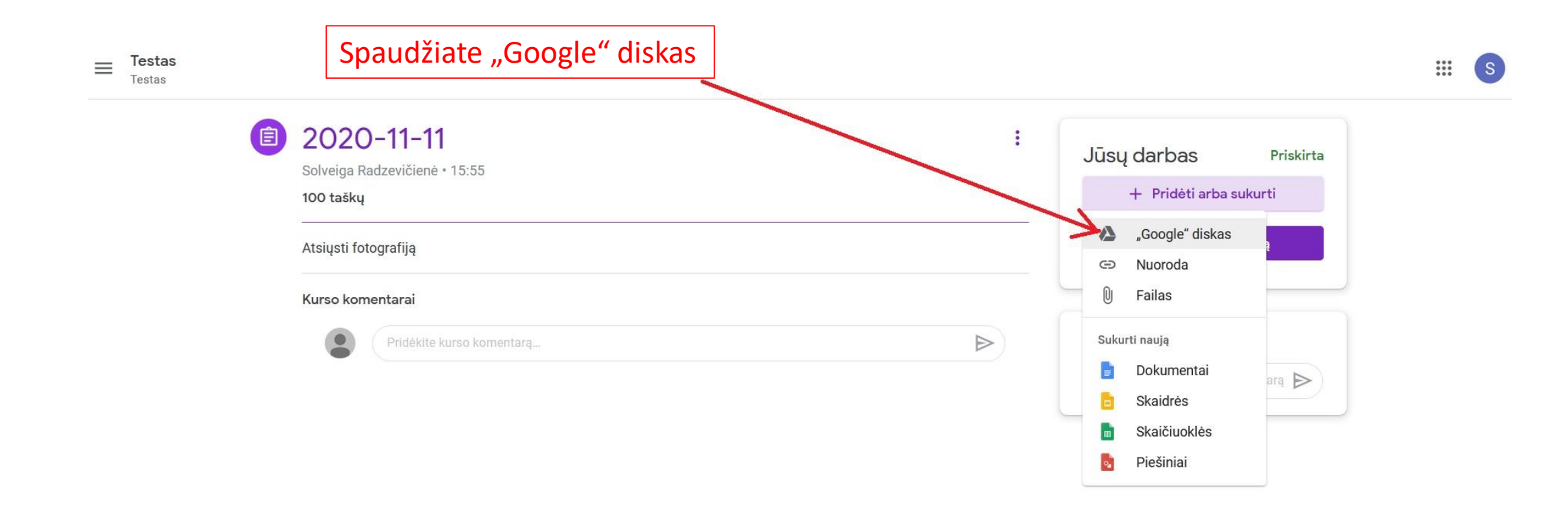

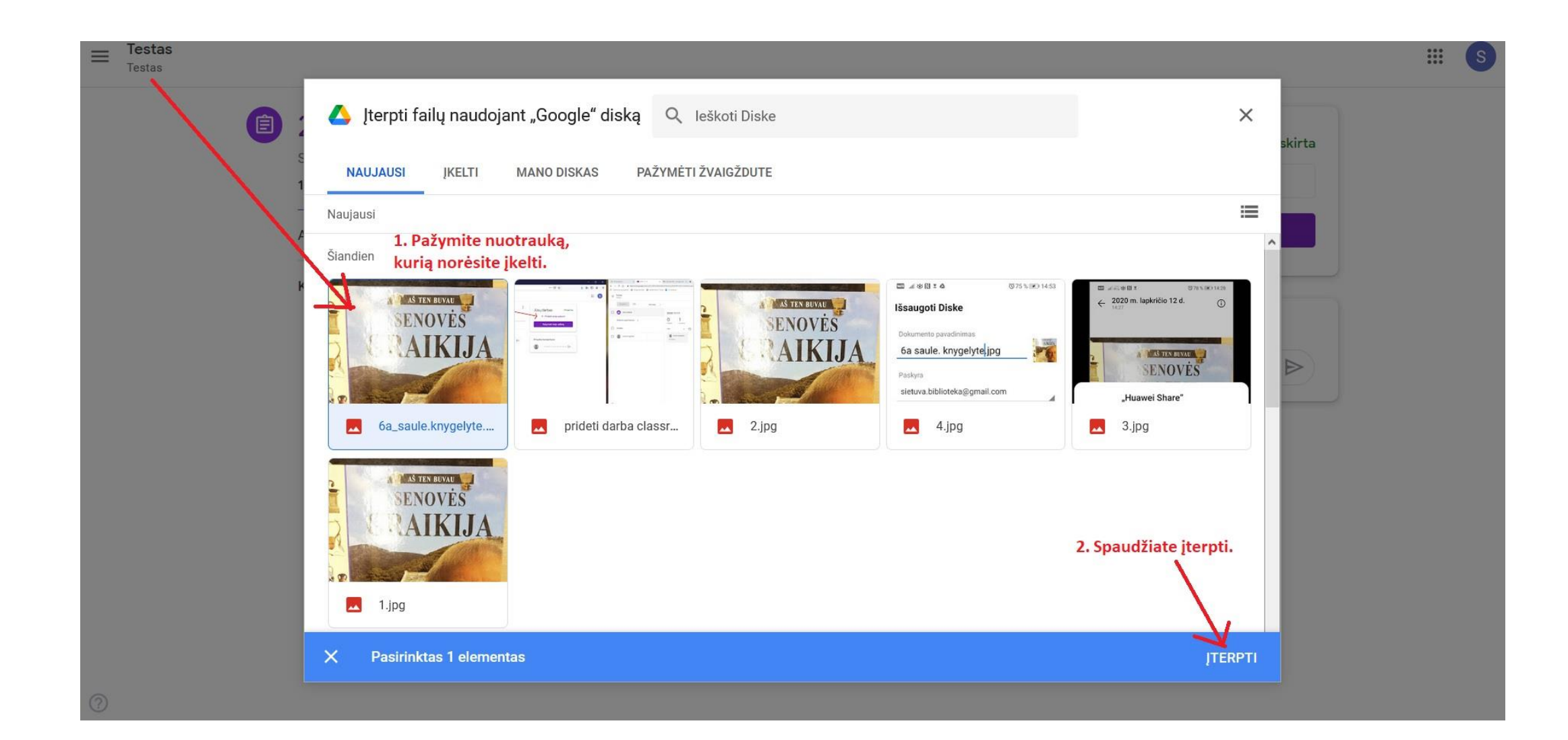

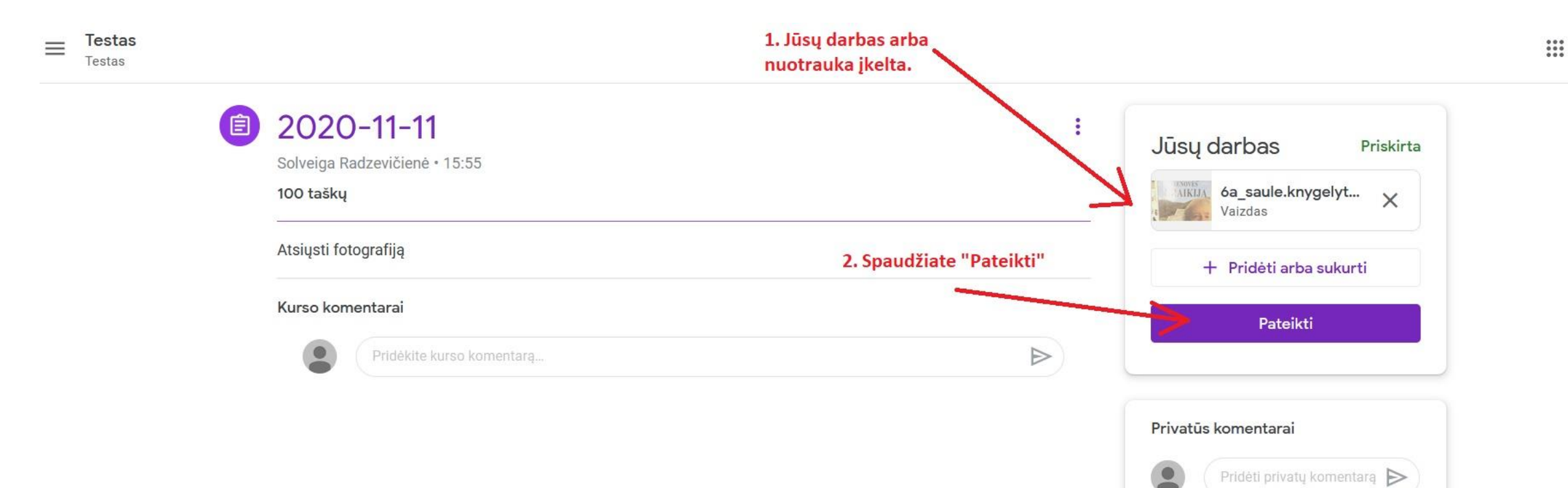

#### Jūsų darbas pateiktas teisingai

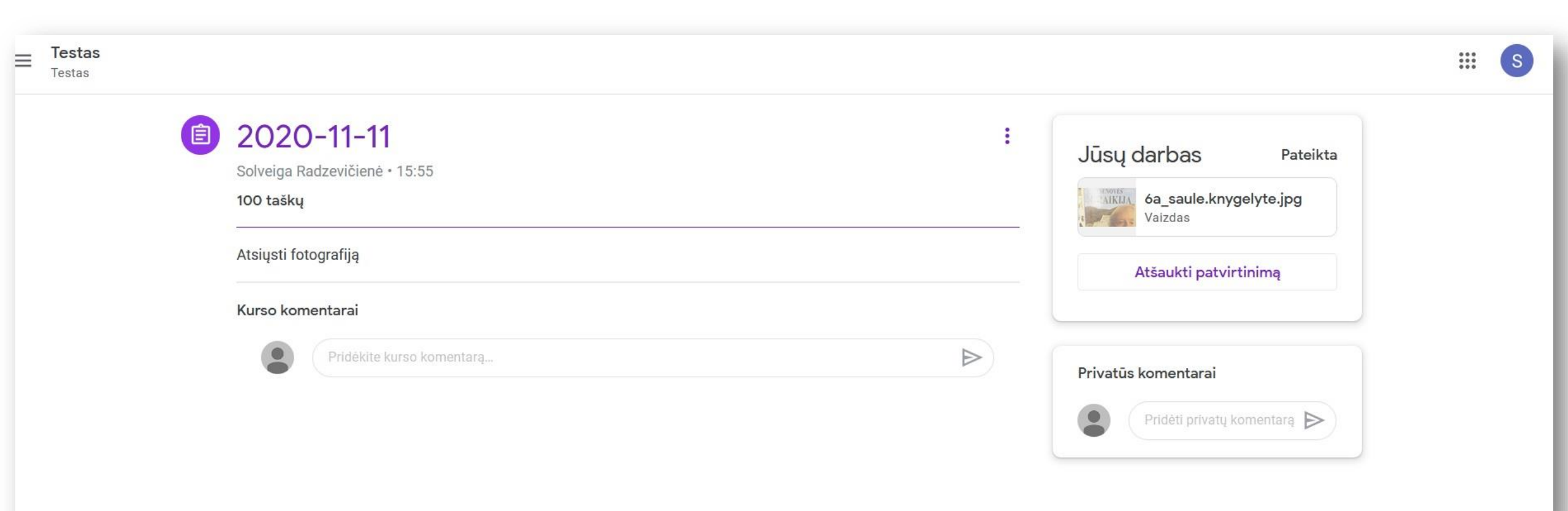